# VersaCheck<sup>®</sup> X1 Payroll

# **Quick Start Guide**

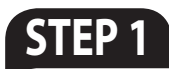

# How to **INSTALL**

- Disable any virus protection software and firewalls on your computer; restart your computer if prompted.
- 2. We recommend that you update your operating system files before installing VersaCheck<sup>®</sup>. Click Start, click Control Panel, and then click Security. Click Check for updates. Download all files recommended by Microsoft<sup>®</sup> and restart your computer.
- Windows 8,7 & Vista Users: Insert the CD into your DVD/CD-Rom drive. Click 'Open folder to view files', right-click 'autorun', select 'Run as administrator'.

**Windows XP Users:** If installation does not begin automatically, double click on the file autorun.exe on the DVD/CD-ROM.

**4.** After installation, click the "VersaCheck" icon on your desktop to launch your program.

# Secure Check PROCESSING

Three components enable you to print secure bank compliant checks:

- Validated Bank Account
- 2. Validated Security Check Paper
- **3.** Validated magnetic (MICR) black ink

VersaCheck® includes what you need to fulfill banking regulations while keeping your bank account safe.

| Please follow the instructions in | STED | 2 8. | STEP | 3 | to begin  |
|-----------------------------------|------|------|------|---|-----------|
| Please follow the instructions in | JIEF | _α   | JIEF | 0 | to begin. |

# STEP 2 Account & Check SETUP

1 Open VersaCheck<sup>®</sup> using the desktop icon.

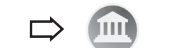

Have an existing pre-printed blank check from your bank with your bank information and MICR line, which can be found at the bottom of the check.

 Set up a financial account and checkbook. You must first set up an account in VersaCheck<sup>®</sup> before you can write and print checks.

#### Financial Account Setup:

For first time users, follow the 3-step new account wizard. Complete all entries and click on "**Finish**." The Checkbook Information wizard will automatically open.

| ≥⊢         | General Information                                                                   |
|------------|---------------------------------------------------------------------------------------|
| ΞZ         | What kind of account would you like to retup?                                         |
| ZD         | Bark                                                                                  |
| щõ         | Select or enter an account name                                                       |
| ΤŪ         | Checking                                                                              |
| ШŬ         | Description                                                                           |
| <u>~</u> 4 |                                                                                       |
| 0 -        | Sjatus                                                                                |
|            | This account is active                                                                |
|            | C This account has been closed                                                        |
|            | Do you want to use a checkbook with this account<br>in order to print or send checks? |
|            | Cont News Years (1999)                                                                |

|                        | Exectional loading number          | 2 DATE               |
|------------------------|------------------------------------|----------------------|
| PAY TO THE             |                                    | \$                   |
| Ban <u>k</u> country   | United States 💌                    | Authorized Signature |
| Bank <u>c</u> ode nne. | Symbols: ITRANSIT (k) II ON US (/) | DASH()               |

#### **Checkbook Setup:**

Follow the 6-step Checkbook Information wizard. This will allow you to name the account, enter MICR line and enter bank information. Click on the **Help** button for detailed instructions.

Note: Each account only needs to be set up once.

#### **3.** Financial Account Validation:

Before you print your first check your bank account access authority will be validated. This process is interactive and results in two micro-deposits to your bank account which you can track online.

Once you have reported back the associated microdeposit amounts you will have demonstrated account authority and validation will be complete.

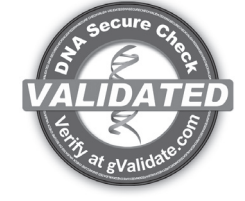

AT NO STAGE WILL USERS BE REQUIRED TO ENTER SENSITIVE PERSONAL INFORMATION

# STEP 3 Bank COMPLIANCE

- From the VersaCheck® menu on the top, left corner of the screen, click Tools\Manage Product Licenses and then click Product License Manager. That will open the VersaCheck® License Account Manager window.
- Enter a Validation Code, click Add Validation Code and follow the wizard. Repeat this step to add additional Validation Codes. Click Close when finished.

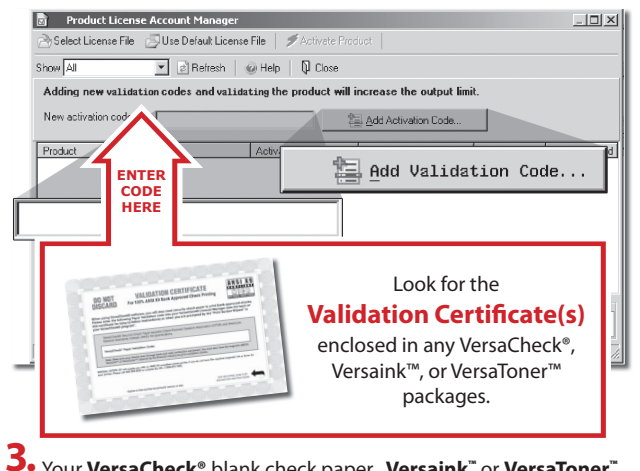

Your VersaCheck<sup>®</sup> blank check paper, Versaink<sup>™</sup> or VersaToner<sup>™</sup> is now validated with VersaCheck<sup>®</sup>. Click Close.

| Show All                  | 💌 🕫 Refresh        | @ Help                                  |                            |              |      |
|---------------------------|--------------------|-----------------------------------------|----------------------------|--------------|------|
| Adding new activa         | ion codes and acti | vating the product a                    | will increase the output I | ímit.        |      |
| New activation code       | 1                  |                                         | 🔠 Add Activation Code      |              |      |
| Product                   |                    | Activation Code                         | Activated On               | Output Limit | Used |
| Classic - 3000 - Blue - 5 | 00 sheets          | >00000000000000000000000000000000000000 | >>>> 12/12/2006 12:50:45   | 500          | 7    |
|                           | (AAAA              | 7 ( A A A 7                             |                            | 2            |      |

### How to PAY from VersaCheck®

Click on the **Pay** button. Select your checking account from the drop-down menu in the upper left-hand corner. Simply fill out the fields of the check, then click **Record**. Your check will be placed in the register. To print checks, click on the **Print/Send/Receive** button.

Pay

|          | Write Checks             |                             |                                     |             |           |   |
|----------|--------------------------|-----------------------------|-------------------------------------|-------------|-----------|---|
|          | Personal Checking Accour | <ul> <li>Account</li> </ul> | New Check                           | 🗙 Delete Ch | eck       |   |
| Personal | Checking Accour 🔻        | Account                     | West Bank<br>5Th Aire Sw            | Number      | Print     | • |
|          | 619-555-1812             | 1.1.1                       | oan olego, CA 92101<br>619-230-4666 | Date        | 3/ 3/2007 | - |
|          | PAY TO THE<br>ORDER OF   | of California               | •                                   | Amount      | 955.40    |   |

### STEP 4 SET UP Payroll

#### Sign up for Payroll

To run payroll, you must first sign up for the online payroll service. Click **Sign Up for Payroll** on the Getting Started page. You will be asked to select the service level that best meets your business needs. Note: **Internet access is required** to sign up for and run payroll.

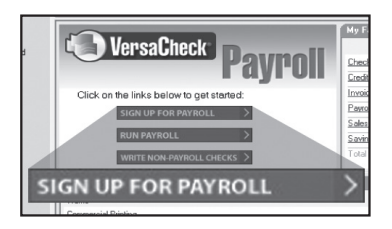

#### 2. Set up company and employees

The payroll website will walk you through setting up your company and adding employees. Just follow the step-by-step instructions.

If you do not have time to complete all the Set-Up tasks in your first visit, you may log out. When you wish to finish the Set-Up process, simply use the **Run Payroll option** in VersaCheck® to access your account.

#### 3 Set up payroll printing preferences

You can pay employees in several ways:

#### • Pre-printed check paper:

If you print checks on preprinted check paper, a paystub will print with the check. Pre-printed checks are available through the ChecksExpress<sup>™</sup> service at VersaCheck.com.

#### • Blank check paper:

Print on VersaCheck® Form #1000 blank check paper, which includes one check and accompanying paystub per sheet.

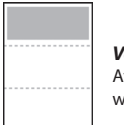

VersaCheck® Form #1000 Available in stores or at www.versacheck.com

• **Direct Deposit:** Enroll employees for Direct Deposit and print paystubs on Form 1000 or plain paper.

• Handwritten Checks: Handwritten checks: If you prefer to handwrite checks, you can print checks and stubs to fill out by hand later.

To select your paycheck printing preferences click on **Run Payroll** from the Getting Started page and log into the secure payroll website.

# How to **PRINT** Payroll Checks

**Note:** The example below demonstrates printing a check through Online Payroll. Other payroll/ accounting packages will follow the same process.

- 1. After you Click View & Print in Online Payroll, a PDF document of your check data will open.
- 2. When you print this PDF document be sure to select VersaCheck Printer in the Printer Name drop down menu, then click OK.

This will open a VersaCheck® window.

| Select an Account         | to Print the Checks |
|---------------------------|---------------------|
| Account name              |                     |
| Checking DNA4-13 (GVa     | alidated)           |
| Checkbook                 |                     |
| Next <u>c</u> heck number | 1001                |
|                           |                     |
|                           |                     |
|                           | Edit Checkbook      |

**3.** After logging in with your gValidate.com user name & password, Confirm Account Name and Check Number and click **Next**.

 Confirm print options, click Printer Setup and select the physical printer that will be used to print the check (different than Step 2). Click Print.

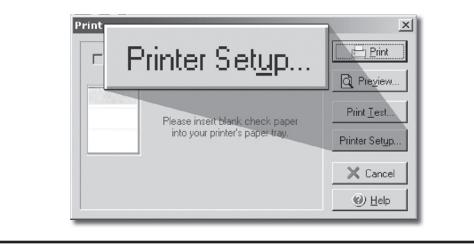

### How to **PRINT** Payables Checks

Click on the **Write Checks** button. Select your checking account from the drop-down menu in the upper left-hand corner. Simply fill out the fields of the check, then click **Record**. Your check will be placed in the register. To print checks, click on **Print** from the **File** menu.

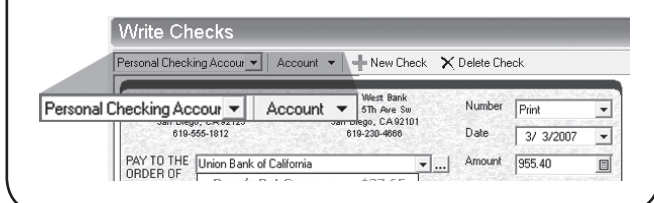

## How to ORDER SUPPLIES

# 1 (877) 872-1191 | versacheck.com

#### CHECK PAPER:

VersaCheck<sup>®</sup> Security Check Refills meet Check Payment Systems Association (CPSA) and American National Standards Institute (ANSI) X9 check processing specifications.

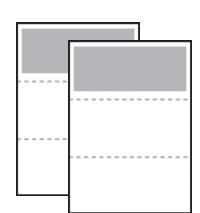

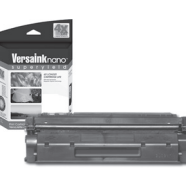

#### **MAGNETIC INK & TONER:**

Magnetic Ink Character Recognition (MICR) Versaink<sup>™</sup> and VersaToner<sup>™</sup> meet ANSI X9 Check Processing specifications.

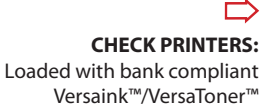

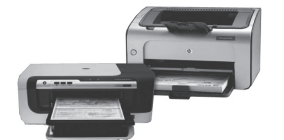

### **PAYROLL** Support

For help with payroll related questions such as payroll setup, paycheck calculations and federal and state taxes, please visit:

www.versacheck.com/payrollsupport

### **CHECK CREATION Support**

For questions about installing VersaCheck® Payroll software, designing, creating or printing business checks, or check supplies, help is available online or by phone:

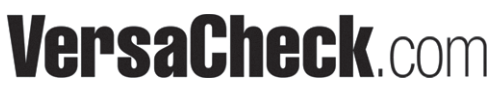

| SALES:                                                                                 | 877-872-119 | 1 sales@versacheck.com       |  |  |  |  |
|----------------------------------------------------------------------------------------|-------------|------------------------------|--|--|--|--|
| SUPPORT:                                                                               | 303-532-473 | 8 versacheck.com/web/support |  |  |  |  |
| 621 17th Street, Denver CO 80293<br>P: 303-532-4738 F: 303-532-4406 www.versacheck.com |             |                              |  |  |  |  |
|                                                                                        |             |                              |  |  |  |  |